# Manual para el Gestionante

# Registro de inscripciones y modificaciones de titulares y/o apoderados legales de empresas – Maldonado

**Formulario Web** 

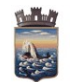

Código: 15-002-5555

Versión: 20052025

Página 2 de 14

# Índice

| nicio del trámite<br>Preguntas frecu<br>Pedido de corre     | entes:<br>cción, o aclarac            | ión de docur               | nentos                      |                   | · · · · |
|-------------------------------------------------------------|---------------------------------------|----------------------------|-----------------------------|-------------------|---------|
| - El correo elec                                            | trónico pide AC                       | LARACIÓN.                  |                             |                   | •••     |
| <ul> <li>El correo electrica</li> <li>Dónde encu</li> </ul> | rtronico pide CC<br>ientro el link pa | RREGIR INI<br>ra retomar e | FORMACION<br>I trámite, apa | rte de en la resp | <br>u   |
| el correo electi                                            | ónico?                                |                            |                             |                   |         |
|                                                             |                                       |                            |                             |                   |         |
|                                                             |                                       |                            |                             |                   |         |
|                                                             |                                       |                            |                             |                   |         |
|                                                             |                                       |                            |                             |                   |         |
|                                                             |                                       |                            |                             |                   |         |
|                                                             |                                       |                            |                             |                   |         |
|                                                             |                                       |                            |                             |                   |         |
|                                                             |                                       |                            |                             |                   |         |
|                                                             |                                       |                            |                             |                   |         |
|                                                             |                                       |                            |                             |                   |         |
|                                                             |                                       |                            |                             |                   |         |
|                                                             |                                       |                            |                             |                   |         |
|                                                             |                                       |                            |                             |                   |         |
|                                                             |                                       |                            |                             |                   |         |
|                                                             |                                       |                            |                             |                   |         |
|                                                             |                                       |                            |                             |                   |         |

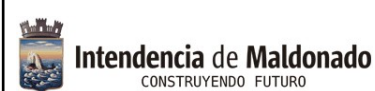

Código: 15-002-5555

Versión: 20052025

Página 3 de 14

#### Introducción

Es el trámite que permite el registro de poderdantes particulares, representantes y/o apoderados de empresas ante la Intendencia de Maldonado.

Este registro será necesario para gestionar algunos trámites online que la Intendencia de Maldonado irá implementando, lo cual estará especificado si corresponde.

### ¿Dónde encuentro el formulario para iniciar el trámite?

1. En el Portal de la Intendencia de Maldonado: https://maldonado.gub.uy/

Podemos hacer clic en el botón de "Guía de Trámites", o seleccionar la pestaña "Servicios", "Guía de Trámites":

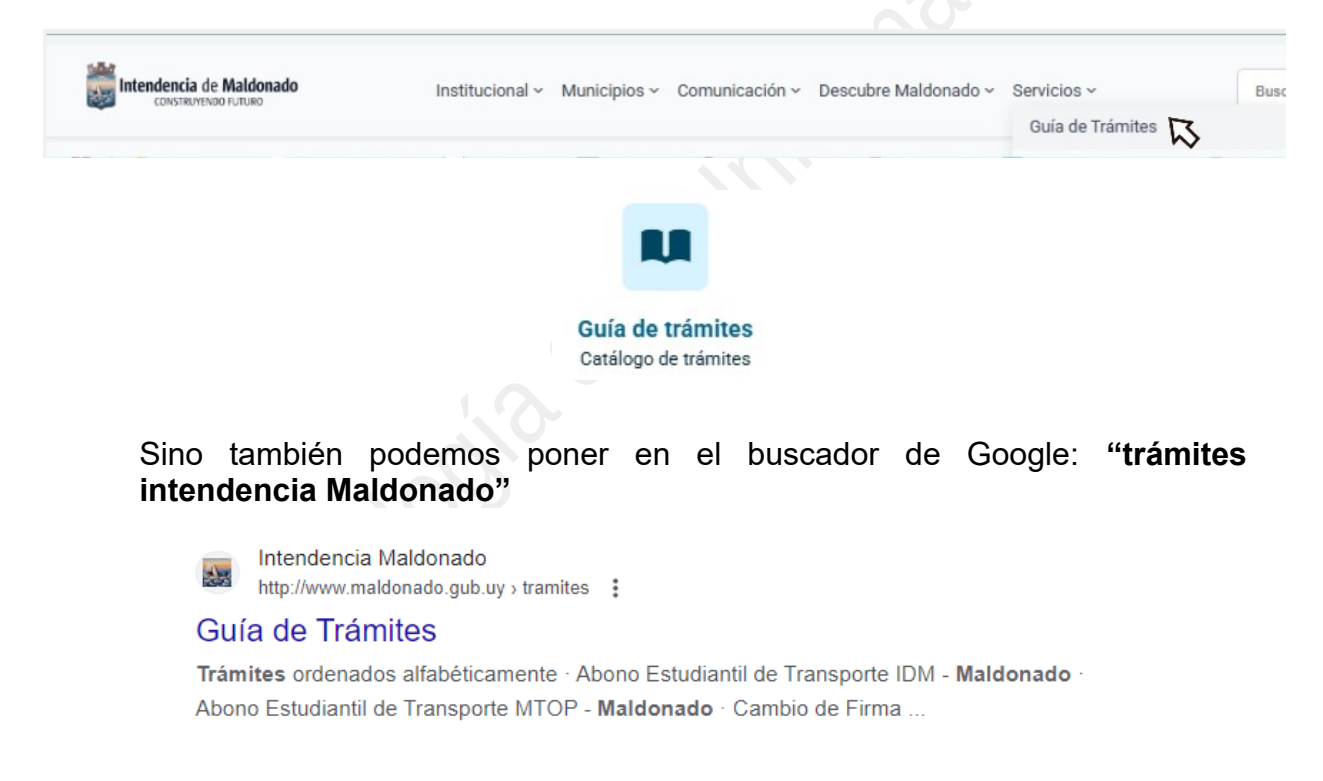

- Clic en Guía de Trámites, donde nos va a llevar a un catálogo abecedario, buscamos la letra "R" Registro de inscripciones y modificaciones de titulares y/o apoderados legales de empresas – Maldonado y seleccionamos el trámite correspondiente. Aquí podremos acceder a toda la información relevante al mismo (por ejemplo requisitos, costo, vigencia, etc.).
- 3. Clic en Iniciar Trámite en Línea. Crear el trámite o formulario.

| 1. <b>5.</b> 7           | Registro de inscripciones y                                       | Código: 15-002-5555 |
|--------------------------|-------------------------------------------------------------------|---------------------|
| Intendencia de Maldonado | modificaciones de titulares y/o<br>apoderados legales de empresas | Versión: 20052025   |
|                          |                                                                   | Página 4 de 14      |

#### Inicio del trámite.

Ingresar en el botón "Iniciar trámite en línea" y acceder con su usuario o medio de identificación electrónica.

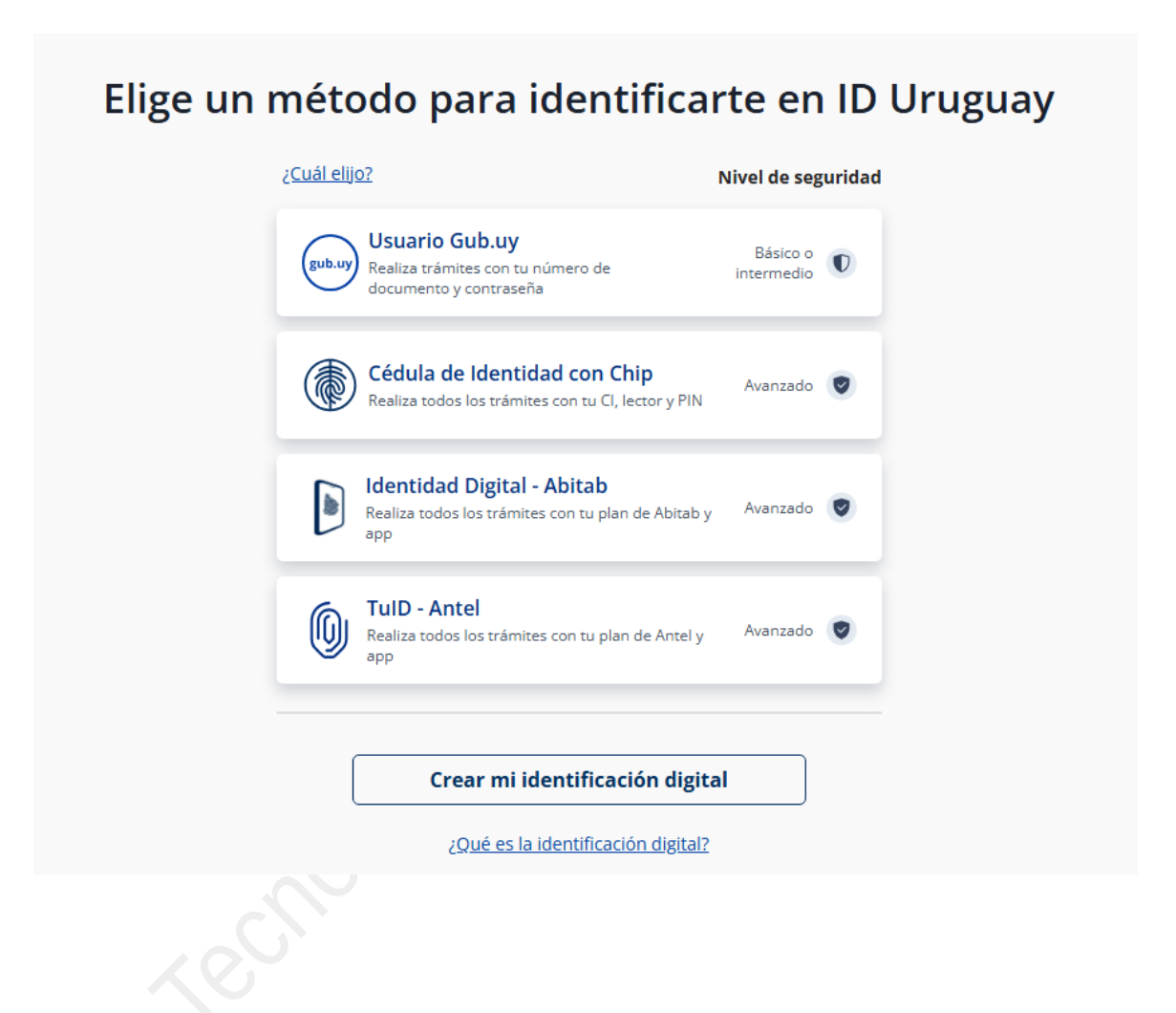

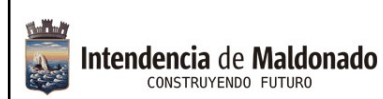

Código: 15-002-5555

Versión: 20052025

Página 5 de 14

#### Ingrese todos los datos solicitados en el formulario

|                                                               | algo: a su solicitud de inicio de                       | trâmite.                          |
|---------------------------------------------------------------|---------------------------------------------------------|-----------------------------------|
| Le hemos enviado un correo e<br>retomar el trámite en caso qu | electrónico a la siguiente casilla:<br>e sea necesario. | con la información requerida para |
| os de la empresa                                              | El <u>RUT</u> se vá                                     | alida con <u>DGI</u>              |
| RUT:*                                                         |                                                         |                                   |
| Denominación de la empresa:*                                  |                                                         |                                   |
| Email empresarial:*                                           |                                                         |                                   |
| stión de representantes                                       |                                                         |                                   |
| Acciones:                                                     | Para                                                    | dar ALTA                          |

Completar los datos. Se puede agregar más de una persona. Se aconseja agregar a todos los titulares y/o apoderados, a efectos de que cualquiera de ellos pueda gestionar trámites posteriormente.

|  | ][ |  |
|--|----|--|
|  |    |  |
|  |    |  |
|  |    |  |
|  |    |  |

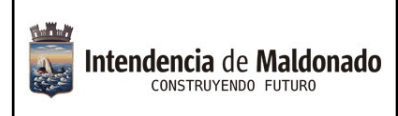

Código: 15-002-5555

Versión: 20052025

Página 6 de 14

#### Adjuntar los documentos notariales:

|           | Poder o mandato*                             | 0   |  |  |  |
|-----------|----------------------------------------------|-----|--|--|--|
| Su<br>cli | elta los archivos aquí o<br>c para subirlos. | haz |  |  |  |
|           |                                              |     |  |  |  |
|           |                                              |     |  |  |  |

Una vez enviado, recibirá el siguiente e-mail:

| 1 | Intendencia de Maldonado<br>constructore forme                                                                                                    |                             |                                       |            |           |             |          |           |         |               | 🔯 🕶 in:inbox                                                             | Q        |          |
|---|----------------------------------------------------------------------------------------------------|-----------------------------|---------------------------------------|------------|-----------|-------------|----------|-----------|---------|---------------|--------------------------------------------------------------------------|----------|----------|
| Г | Correo Contactos Age                                                                                                    |                             | s Maletín Ope                         |            |           |             |          |           |         |               |                                                                          |          |          |
|   | 🖂 Nuevo mensaje 🔹 👻                                                                                                    | Responder                   | Responder a todos                     | Reenviar   | Archivo   | Eliminar    | Spam     | - es      | #-      | Acciones -    | 100+ conversaciones Se                                                   | eguir le | eyendo   |
| ۳ | Carpetas de correo                                                                                                    |                             | 🖋 🔹 👔 De                              | 0          | Asunto    |             |          |           |         |               | 1                                                                        | ama      | Recibido |
| L | 🛓 Bandeja de entrada 👻                                                                                                    |                             | <ul> <li>Tramites</li> </ul>          |            | Intendend | cia de Malo | donado i | nicio pro | visorio | de trámite N° | Registro y actualizaciones de representantes legales de empresas - A 4 k | (B       | 12:26    |
| Π | Intendencia de M                                                                                                    | laldonad                    | o inicio provis                       | sorio de   | trámite   | N°          | Reg      | istro     | y act   | ualizacio     | nes de representantes legales de empresas                                |          |          |
|   | De: Tramites                                                                                                    | 3                           |                                       |            |           |             |          |           |         |               |                                                                          | 12       | de Octu  |
|   | A su inicio del trámite Registro y actualizaciones de representantes legales de empresas se le asignó el número provisorio<br>Conservar dicho número, será necesario en caso de tener que retomar el trámite.<br>El trámite estará vigente por 10 días desde la fecha o hasta que lo culmine con el paso "Finalizar >>" del trámite en línea. |                             |                                       |            |           |             |          |           |         |               |                                                                          |          |          |
|   | El Código para realizar el seguimiento en línea del estado del trámite es; ; para ello, copie el código y pegue en la siguiente página: https://tramites.gub.uy/seguimiento                                                                                                    |                             |                                       |            |           |             |          |           |         |               |                                                                          |          |          |
|   | Haga click aquí para n<br>Este correo es enviado                                                                                                    | ealizar la re<br>o en forma | etoma del trámite<br>automática por e | el sistema | POR FA    | Vor "N      | 0 RES    | POND      | ER".    |               |                                                                          |          |          |
|   |                                                                                                    |                             |                                       |            |           |             |          |           |         |               |                                                                          |          |          |

Posteriormente, será contactado desde la Administración con la validación, pedido de corrección, o aclaración de documentos, según corresponda.

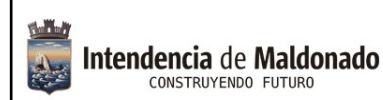

Código: 15-002-5555

Versión: 20052025

Página 7 de 14

#### **Preguntas frecuentes:**

#### 1) ¿Si no sé hacerlo en línea, tengo otra manera de realizarlo?

No, el trámite se hace únicamente de forma digital, en línea.

Si por el motivo que sea, no puede realizarlo por su cuenta, usted puede concurrir a nuestras oficinas del Centro de Atención a la Comunidad y/o a los Municipios de las localidades, donde funcionarios podrán asistirle.

#### 2) ¿Dónde puedo recibir ayuda para realizarlo en línea?

Comunicándose al 4222 3333, donde los funcionarios del Centro de Atención a la Comunidad podrán guiarle.

También en cualquier oficina de los Municipios podrán asistirle.

#### 3) ¿Cómo me entero de la respuesta al trámite?

Se notifica al correo proporcionado por el gestionante.

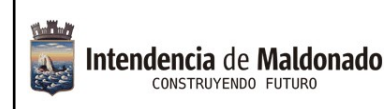

Código: 15-002-5555

Versión: 20052025

Página 8 de 14

#### Pedido de corrección, o aclaración de documentos.

Se detalla información sobre cómo continuar y retomar el trámite, una vez iniciado el *Registro de inscripciones y modificaciones de titulares y/o apoderados legales de empresas,* y recibido la respuesta a su correo electrónico.

### 1- El correo electrónico pide ACLARACIÓN.

Si desde la Administración le solicitan aclaraciones, le llegará un correo similar al siguiente:

| Observaciones del trámite Registro de inscripciones y modificaciones de titulares y/o apoderados legales de empresas                                                                                               | Recibidos ×                     |              | 8       | Ľ     |
|----------------------------------------------------------------------------------------------------|---------------------------------|--------------|---------|-------|
| Intendencia de Maldonado - Trámites TEST «tramites-noreply@maldonado.gub.uy»<br>para mi 👻                                                                                                    | 11:35 a.m. (hace 0 minutos)     | ☆ ©          | ŕ       | :     |
| Registro de inscripciones y modificaciones de titulares y/o apoderados legales de empresas                                                                                                    |                                 |              |         |       |
| Estimado ciudadano,                                                                                                    |                                 |              |         |       |
| Desde la Intendencia Departamental de Maldonado se le solicitan las siguientes aclaraciones sobre el trámite: Registro de inscripciones y modificaciones de titulares y/o apoderados legales de empresas<br>000203 | que usted inició y que se ident | ifica con el | código: | 5555- |
| Pedir aclaración al ciudadano                                                                                                    |                                 |              |         |       |
| Haga click aquí para responder las aclaraciones                                                                                                    |                                 |              |         |       |
| Intendencia Departamental de Maldonado                                                                                                    |                                 |              |         |       |
| Este correo es enviado en forma automática por el sistema POR FAVOR "NO RESPONDER".                                                                                                    |                                 |              |         |       |
| (•) Responder     (~) Reenviar     ((()))                                                                                                    |                                 |              |         |       |
|                                                                                                    |                                 |              |         |       |

| station .                | Registro de inscripciones y                                       | Código: 15-002-5555 |
|--------------------------|-------------------------------------------------------------------|---------------------|
| Intendencia de Maldonado | modificaciones de titulares y/o<br>apoderados legales de empresas | Versión: 20052025   |
|                          |                                                                   | Página 9 de 14      |

Al hacer click en el enlace que dice *"Haga clic aquí para responder las aclaraciones",* llegará *a* la siguiente pantalla:

| Disservaciones:   redir aclaración al ciudadano   Documento con   bisservaciones:   Liberar   Liberar   Opciones:   Cocumento                                                                                                    | tarea            |
|----------------------------------------------------------------------------------------------------|------------------|
| ocumento con   bservaciones:     ciperanticity     Siguiente >     Liberanticity     Opciones     Documento     Siguiente >     Liberanticity     Opciones     Documento     Siguiente >     Liberanticity     Opciones     Documento     Substanticity     Substanticity     Substantic | aciones<br>entos |
| spuesta a observaciones:*  Opciones  Document  Archivos de la aclaración  Suelta los archivos aquí o haz clic para subirlos.                                                                                                    | e >> Guardar     |
| Archivos de la aclaración<br>Suelta los archivos aquí o haz<br>clic para subirlos.                                                                                                    |                  |
| Archivos de la aclaración I         Suelta los archivos aquí o haz clic para subirlos.                                                                                                    | ntos Imprimir    |
| Archivos de la aclaración         Suelta los archivos aquí o haz         clic para subirlos.                                                                                                    |                  |
|                                                                                                    |                  |
|                                                                                                    |                  |

Aquí deberá escribir en el campo de "Respuesta a observaciones", y adjuntar el archivo correspondiente. Aparecerá un botón "Confirmar". Si necesita agregar varios archivos, luego usar el botón "agregar". Al finalizar, presionar el botón "Siguiente" que se encuentra a la derecha:

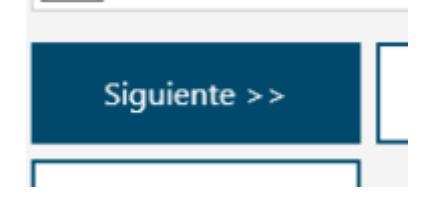

| 1                        | Registro de inscripciones y                                       | Código: 15-002-5555 |
|--------------------------|-------------------------------------------------------------------|---------------------|
| Intendencia de Maldonado | modificaciones de titulares y/o<br>apoderados legales de empresas | Versión: 20052025   |
|                          | ap - a - a - a - a - a - a - a - a - a -                          | Página 10 de 14     |

### 2- El correo electrónico pide CORREGIR INFORMACIÓN.

Si desde la Administración necesitan que corrija información, le llegará un correo similar al siguiente:

| Observaciones del trámite Registro de inscripciones y modificaciones de titulares y/o apoderados legales de empresas                                                                                      | Recibidos ×                       |          | ¢       | 8       | ß  |
|----------------------------------------------------------------------------------------------------|-----------------------------------|----------|---------|---------|----|
| Intendencia de Maldonado - Trámites TEST <tramites-noreply@maldonado.gub.uy><br/>para mi 👻</tramites-noreply@maldonado.gub.uy>                                                                            | 11:43 a.m. (hace 0 minutos)       | ☆        | ٢       | ¢       | :  |
| Registro de inscripciones y modificaciones de titulares y/o apoderados legales de empresas                                                                                                    |                                   |          |         |         |    |
| Estimado ciudadano,                                                                                                    |                                   |          |         |         |    |
| Desde la Intendencia Departamental de Maldonado se le solicita corregir información sobre el trámite: Registro de inscripciones y modificaciones de titulares y/o apoderados legales de empresas que ustr | ed inició y que se identifica con | el códio | go: 555 | 5-00020 | 13 |
| Corregir información del ciudadano                                                                                                    |                                   |          |         |         |    |
| Para retomar su trámite y corregir la información:<br>Haga click aquí para realizar la retoma del trámite                                                                                                 |                                   |          |         |         |    |
| m                                                                                                    |                                   |          |         |         |    |
| <ul> <li>← Responder</li> <li>← Reenviar</li> </ul>                                                                                                    |                                   |          |         |         |    |
|                                                                                                    |                                   |          |         |         |    |

Al hacer click en el enlace que dice *"Haga clic aquí para realizar la retoma del trámite",* será re-direccionado al trámite digital, donde luego de autenticarse con el usuario gub.uy, verá la siguiente pantalla:

| station .                | Registro de inscripciones y                                       | Código: 15-002-5555 |
|--------------------------|-------------------------------------------------------------------|---------------------|
| Intendencia de Maldonado | modificaciones de titulares y/o<br>apoderados legales de empresas | Versión: 20052025   |
|                          |                                                                   | Página 11 de 14     |

#### PASO 2 – DATOS DE LA EMPRESA:

| Intendencia de Maldonado<br>CONSTRUTENDO FUTURO   | Registro d<br>titulares y/                    | de inscripciones y m<br>⁄o apoderados legale | odificaciones<br>es de empres | s de 👖           | trámites<br>en línea   | 5     |
|---------------------------------------------------|-----------------------------------------------|----------------------------------------------|-------------------------------|------------------|------------------------|-------|
| 1<br>Autenticación                                |                                               | 2<br>Datos de la empresa                     | 3<br><sub>Ref</sub>           | presentantes     |                        |       |
| Descripción del trámite                           |                                               |                                              | Le                            | os campos indica | ados con * son obligat | orios |
| Correcciones solicita<br>Documento c<br>Respuesta | das<br>Observaciones: Co<br>on observaciones: | orregir información del ciudadano            |                               |                  |                        |       |
| Archivos o                                        | le la aclaración                              |                                              |                               |                  |                        |       |
|                                                   |                                               |                                              |                               |                  |                        |       |

De ser necesario, aquí podrá agregar archivos, y luego presionar "confirmar".

| n.H.A                    | Registro de inscripciones y                                       | Código: 15-002-5555 |
|--------------------------|-------------------------------------------------------------------|---------------------|
| Intendencia de Maldonado | modificaciones de titulares y/o<br>apoderados legales de empresas | Versión: 20052025   |
|                          |                                                                   | Página 12 de 14     |

#### PASO 3 – REPRESENTANTES

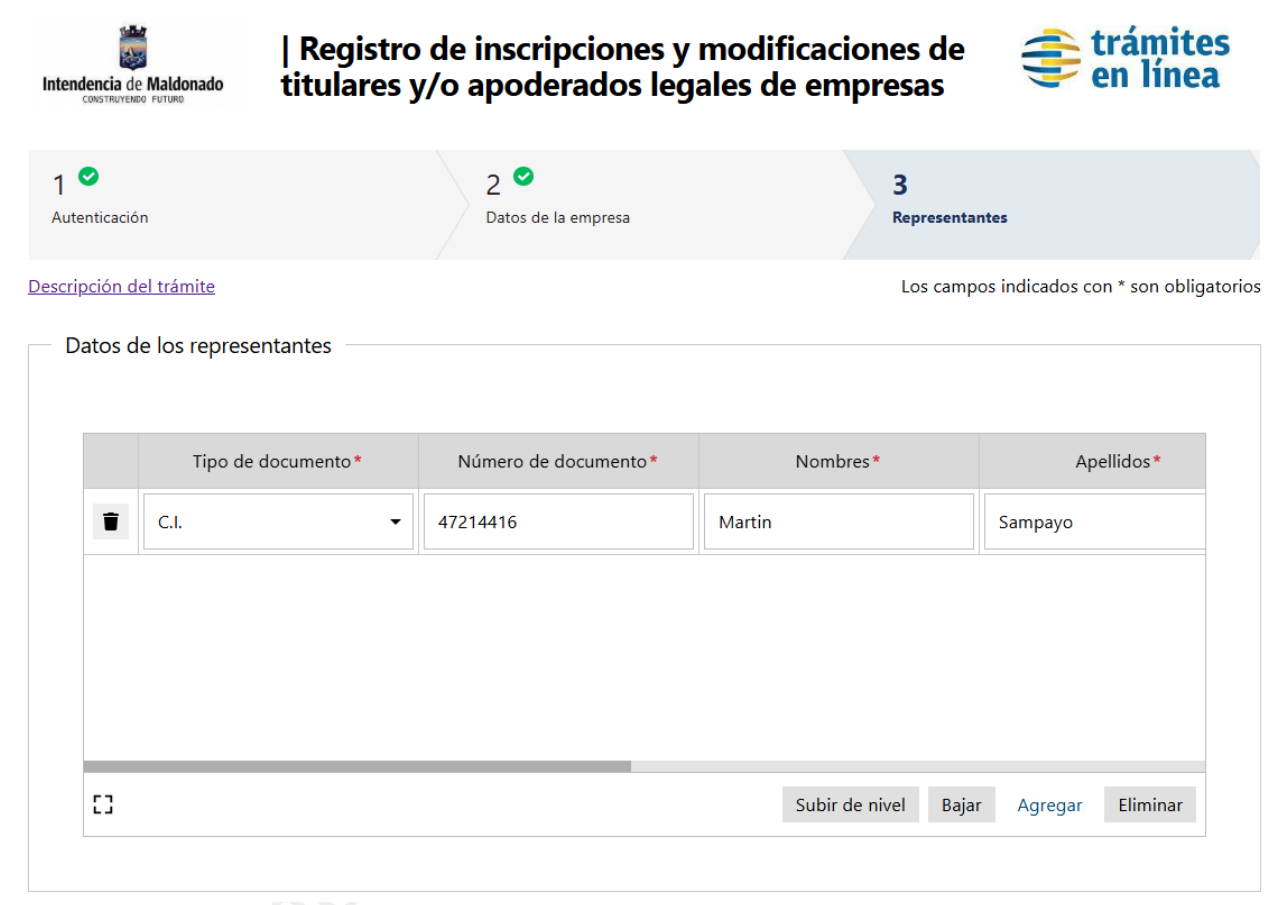

En estos apartados puede corregir cualquier tipo de dato ingresado previamente, según sea solicitado por los escribanos.

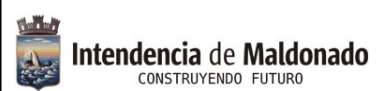

Código: 15-002-5555

Versión: 20052025

Página 13 de 14

| Poder o manda                                                                                                    | ato. Titular, documento probatorio de inscripción a DGI                                                                |  |  |  |  |
|----------------------------------------------------------------------------------------------------|----------------------------------------------------------------------------------------------------|--|--|--|--|
|                                                                                                    |                                                                                                    |  |  |  |  |
|                                                                                                    |                                                                                                    |  |  |  |  |
|                                                                                                    | Adjunte documentación según su caso                                                                                    |  |  |  |  |
|                                                                                                    | -En caso de ser titular: Cédula de Identidad y documento probatorio de inscripción a DGI. (en caso de que              |  |  |  |  |
|                                                                                                    | -En caso de ser anoderado: Poder o mandato                                                                             |  |  |  |  |
|                                                                                                    | -En caso de ser apouerado, Poder o mandato.                                                                            |  |  |  |  |
| O                                                                                                    | -Fn caso de sociedad comercial:                                                                                        |  |  |  |  |
| 1) Si es representante estatutario o contractual: Certificado notarial de vigencia y representación de la sociedad |                                                                                                    |  |  |  |  |
|                                                                                                    | con vigencia menor a 6 meses.                                                                                          |  |  |  |  |
|                                                                                                    | 2) Si es representante por Poder: adjuntar el Poder correspondiente, con vigencia menor a 6 meses, de lo               |  |  |  |  |
|                                                                                                    | contrano aujuntar certificado de vigencia del Podel.                                                                   |  |  |  |  |
|                                                                                                    |                                                                                                    |  |  |  |  |
|                                                                                                    |                                                                                                    |  |  |  |  |
| F                                                                                                    | Poder o mandato* 1                                                                                                    |  |  |  |  |
| T Pi                                                                                                    | rueba.pdf 🛓 …                                                                                                    |  |  |  |  |
|                                                                                                    |                                                                                                    |  |  |  |  |
|                                                                                                    |                                                                                                    |  |  |  |  |
|                                                                                                    |                                                                                                    |  |  |  |  |
|                                                                                                    |                                                                                                    |  |  |  |  |
|                                                                                                    |                                                                                                    |  |  |  |  |
|                                                                                                    |                                                                                                    |  |  |  |  |
| nformación al o                                                                                                    | iudadano                                                                                                    |  |  |  |  |
|                                                                                                    |                                                                                                    |  |  |  |  |
|                                                                                                    | Información al ciudadano                                                                                               |  |  |  |  |
| 6                                                                                                    | Al finalizar el trámite recibirá en la casilla de correo proporcionada el número asignado al mismo. Si no visualiza el |  |  |  |  |
|                                                                                                    | contenido en la bandeja de entrada de su correo, le recomendamos verificar en correos no deseados o SPAM.              |  |  |  |  |
|                                                                                                    |                                                                                                    |  |  |  |  |
|                                                                                                    |                                                                                                    |  |  |  |  |
|                                                                                                    |                                                                                                    |  |  |  |  |
| olver al paso ante                                                                                                 | rior Guardar Finalizar el trámite >>                                                                                   |  |  |  |  |

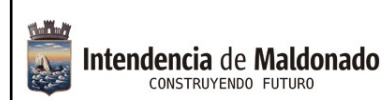

Código: 15-002-5555

Versión: 20052025

Página 14 de 14

# 3- ¿Dónde encuentro el link para retomar el trámite, aparte de en la respuesta del correo electrónico?

En la "Guía de Trámites" del Portal de la Intendencia de Maldonado: <u>https://maldonado.gub.uy/</u>

Buscamos la letra "**R**" *Registro de inscripciones y modificaciones de titulares y/o apoderados legales de empresas – Maldonado* y seleccionamos el trámite correspondiente.

Debajo de todo, casi al final, encontraremos el apartado de "Enlaces relacionados". Allí se encuentra el Link para el Seguimiento de sus Trámites Online.

## Enlaces relacionados

- gub.uy | ID Uruguay
- Link para el SEGUIMIENTO de sus TRÁMITES ONLINE